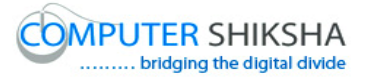

# Complete teacher's manual for Internet Summaries

✓ What is Internet?

Internet କଣ ?

- ✓ Use of internet.
  Internet ର ବ୍ୟବହାର |
- ✓ How to connect through internet ? Internet ଦ୍ୱାରା କିପରି ସଂଯୋଗ କରାଯାଏ ?
- ✓ Types of network.
  Network ର ପ୍ରକାର ।
- ✓ What is Browser ?Browser କଶ ?
- ✓ Types of browser .
  Browser ର ପ୍ରକାର ।
- ✓ How to open internet explorer and Google page ?
  Internet explorer ଏବଂ Google page କୁ କିପରି ଓପେନ କରାଯାଏ ?
- ✓ What is website ?
  Website କଶ ?
- $\checkmark$  What is search engine.
  - Search engine କଶ ?
- ✓ How to download any file from internet(Adobe reader, open office and VLC media player)
  - Internet ରୁ କିପରି କୌଣସି ଫାଇଲ(Adobe reader, open office ଏବଂ VLC media player) କୁ କିପରି download କରିବ ।
- ✓ How to open YouTube page ?
  YouTube page କୁ କିପରି ଓପେନ କରାଯାଏ ?
- ✓ What is E-mail ? E-mail କଣ ?
- ✓ How to create a new E-mail ID?
  ଗୋଟିଏ ନୂଆ E-mail ID କୁ କିପରି ତିଆରି କରାଯାଏ ?
- ✓ How to send an email?
  E-mail କିପରି ପଠାଯାଏ ?
  Now let's start video.

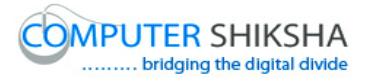

ଏବେ ଆସ ଭିଡିଓ ଆରୟ କରିବା ।

1. To stop video time at 36 seconds in VLC Media Player.

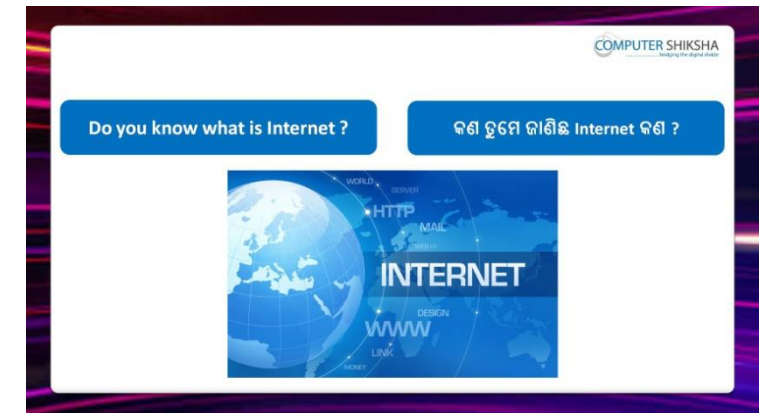

Stop video here and ask if they know what is Internet? ଏହିଠାରେ ଭିଡିଓ କୁ ବନ୍ଦ କର ଏବଂ ପଚାର ଯଦି ସେମାନେ କହିପାରିବେ 'Internet' କଶ ? Just listen to the answers and play the video again for the correct answer. ଉତ୍ତର କୁ ଶୁଣ ଏବଂ ସଠିକ୍ ଉତ୍ତର ପାଇଁ ଭିଡିଓ କୁ ପୁନର୍ବାର ଚଲାଅ ।

2. To stop video time at 1 minute 8 seconds in VLC Media Player.

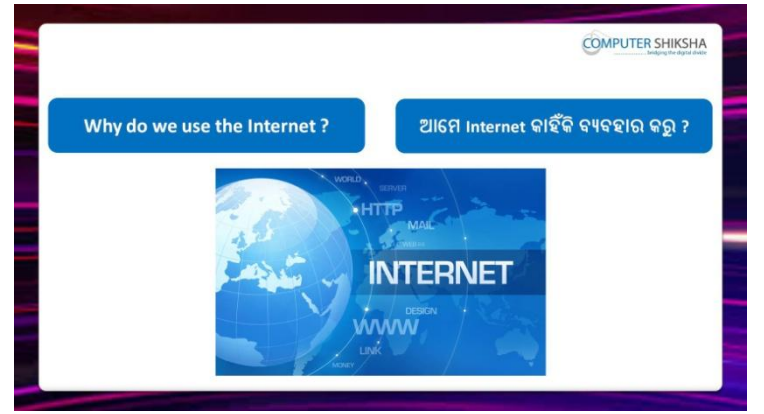

Stop video here and ask why we use 'Internet'?

ଏହିଠାରେ ଭିଡିଓ କୁ ବନ୍ଦ କର ଏବଂ ପଚାର ଆମେ 'Internet' କାହିଁକି ବ୍ୟବହାର କରୁ ? Just listen to the answers and play the video again for the correct answer. ଉତ୍ତର କୁ ଶୁଣ ଏବଂ ସଠିକ୍ ଉତ୍ତର ପାଇଁ ଭିଡିଓ କୁ ପୁନର୍ବାର ଚଲାଅ ।

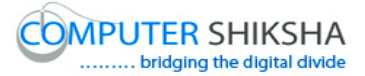

3. To stop video time at 3 minute 13 seconds in VLC Media Player.

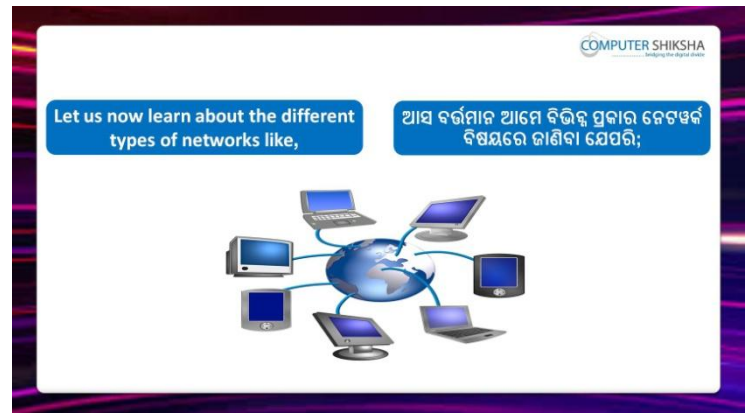

Stop video here and ask them if they know what various types of network are there?

ଏହିଠାରେ ଭିଡିଓ କୁ ବନ୍ଦ କର ଏବଂ ପଚାର ଯଦି ସେମାନେ ଜାଣିଛନ୍ତି କେତେ ପ୍ରକାର ର Network ଅଛି ?

Just listen to the answers and play the video again for the correct answer.

ଉତ୍ତର କୁ ଶୁଣ ଏବଂ ସଠିକ୍ ଉତ୍ତର ପାଇଁ ଭିଡିଓ କୁ ପୁନର୍ବାର ଚଲାଅ ।

4. To stop video time at 3 minute 25 seconds in VLC Media Player.

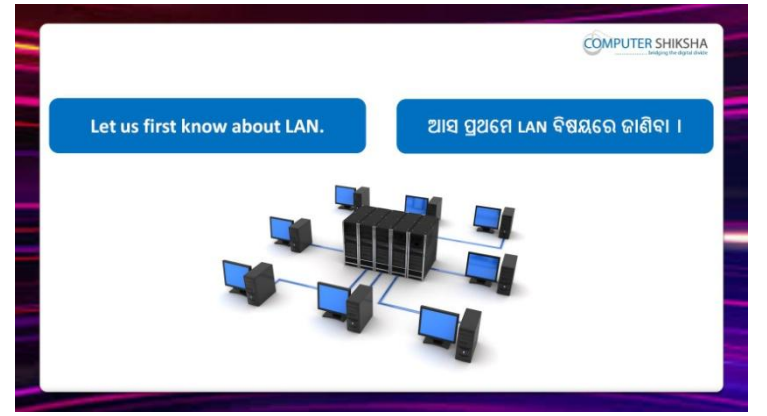

Stop video here and ask what is a 'LAN' network and what is full form of it? ଏହିଠାରେ ଭିଡିଓ କୁ ବନ୍ଦ କର ଏବଂ ପଚାର 'LAN' network କଶ ଏବଂ ଏହାର ଫୁଲ୍ ଫୋର୍ମ କଶ ?

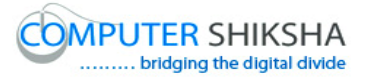

5. To stop video time at 4 minute 27 seconds in VLC Media Player.

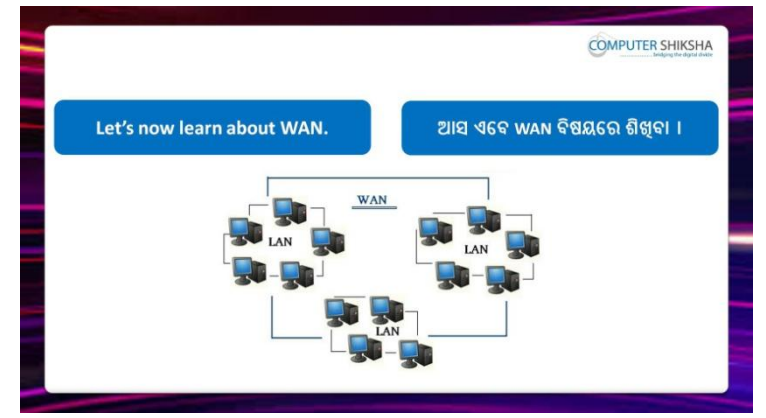

Stop video here and ask what is 'WAN' network and what is full form of it? ଏହିଠାରେ ଭିଡିଓ କୁ ବନ୍ଦ କର ଏବଂ ପଚାର 'WAN' network କଣ ଏବଂ ଏହାର ଫୁଲ୍ ଫୋର୍ମ କଣ ?

Just listen to the answers and play the video again for the correct answer. ଉତ୍ତର କୁ ଶୁଣ ଏବଂ ସଠିକ୍ ଉତ୍ତର ପାଇଁ ଭିଡିଓ କୁ ପୁନର୍ବାର ଚଲାଅ ।

6. To stop video time at 5 minute 27 seconds in VLC Media Player.

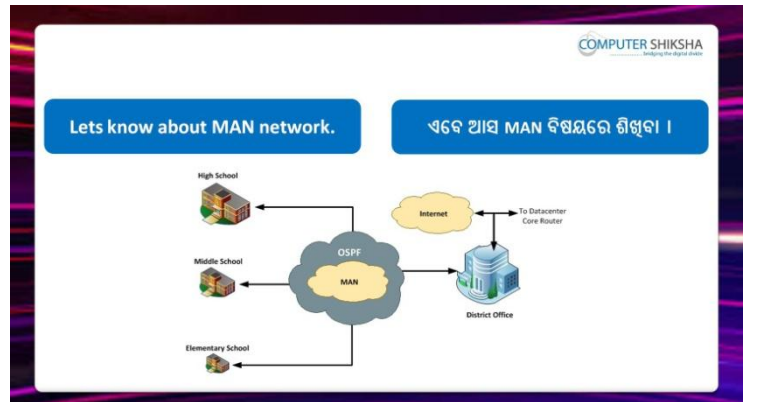

Stop video here and ask what is 'MAN ' network and what is full form of it? ଏହିଠାରେ ଭିଡିଓ କୁ ବନ୍ଦ କର ଏବଂ ପଚାର 'MAN ' network କଣ ଏବଂ ଏହାର ଫୁଲ୍ ଫୋର୍ମ କଣ ?

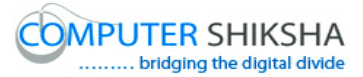

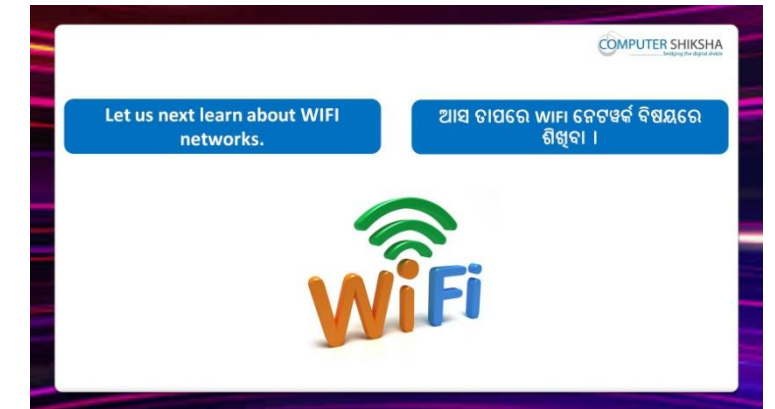

7. To stop video time at 6 minute 04 seconds in VLC Media Player.

Stop video here and ask what is 'Wi-Fi' network and what is full form of it?

ଏହିଠାରେ ଭିଡିଓ କୁ ବନ୍ଦ କର ଏବଂ ପଚାର 'Wi-Fi' network କଶ ଏବଂ ଏହାର ଫୁଲ୍

ଫୋର୍ମ କଣ ?

Just listen to the answers and play the video again for the correct answer. ଉତ୍ତର କୁ ଶୁଣ ଏବଂ ସଠିକ୍ ଉତ୍ତର ପାଇଁ ଭିଡିଓ କୁ ପୁନର୍ବାର ଚଲାଅ ।

8. To stop video time at 6 minute 53 seconds in VLC Media Player.

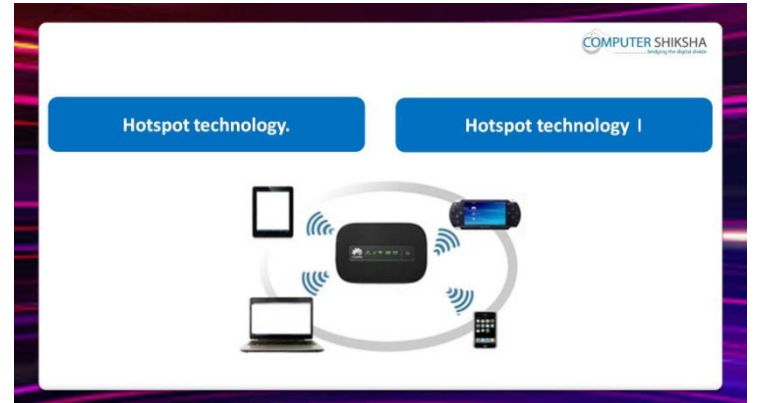

Stop video here and ask students about 'Hotspot' and then play the video again. ଏହିଠାରେ ଭିଡିଓ କୁ ବନ୍ଦ କର ଏବଂ ଛାତ୍ର ମାନଙ୍କୁ 'Hotspot' ବିଷୟରେ ପଚାର ଏବଂ ତାପରେ ଭିଡିଓ କୁ ପୁନର୍ବାର ଚଲାଅ ।

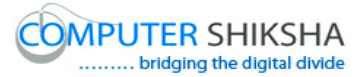

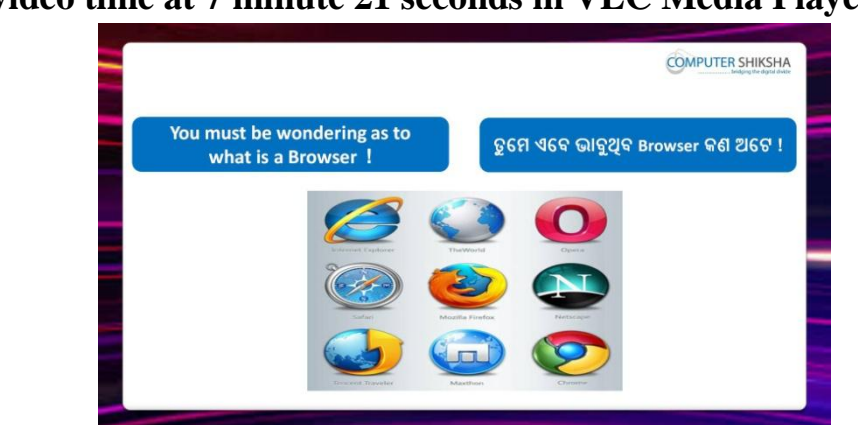

9. To stop video time at 7 minute 21 seconds in VLC Media Player.

Stop video here and ask what is a 'Browser'?

ଏହିଠାରେ ଭିଡିଓ କୁ ବନ୍ଦ କର ଏବଂ 'Browser' କଶ ?

Just listen to the answers and play the video again for the correct answer. ଉତ୍ତର କୁ ଶୁଣ ଏବଂ ସଠିକ୍ ଉତ୍ତର ପାଇଁ ଭିଡିଓ କୁ ପୁନର୍ବାର ଚଲାଅ ।

10. To stop video time at 7 minute 52 seconds in VLC Media Player.

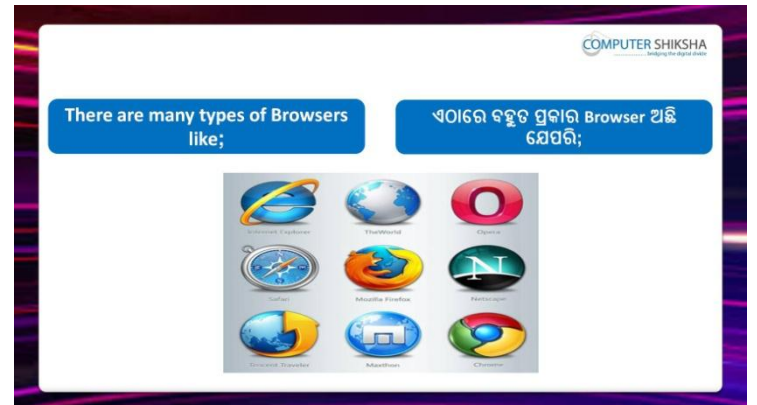

Stop video here and ask how many types of browser?

ଏହିଠାରେ ଭିଡିଓ କୁ ବନ୍ଦ କର ଏବଂ ପଚାର 'Browser' କେତେ ପ୍ରକାର ?

Just listen to the answers and play the video again for the correct answer.

ଉତ୍ତର କୁ ଶ୍ରଣ ଏବଂ ସଠିକ୍ ଉତ୍ତର ପାଇଁ ଭିଡିଓ କୁ ପୁନର୍ବାର ଚଲାଅ ।

# 11.To stop video time at 9 minute 31 seconds in VLC Media Player.

Stop video here and ask students to open 'Internet page' as shown in the video and then play the video again.

ଏହିଠାରେ ଭିଡିଓ କୁ ବନ୍ଦ କର ଏବଂ ଛାତ୍ର ମାନଙ୍କୁ ଭିଡିଓ ରେ ଦେଖାଯାଇଥିବା ପରି 'Internet page' କୁ ଓପେନ କରିବା ପାଇଁ କୁହ ଏବଂ ତାପରେ ଭିଡିଓ କୁ ପୁନର୍ବାର ଚଲାଅ ।

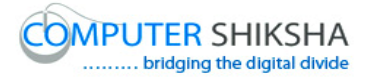

# 12. To stop video time at 9 minute 40 seconds in VLC Media Player.

Stop video here and ask how to bring 'Menu Bar' on internet explorer web page

And then play the video again.

ଏହିଠାରେ ଭିଡିଓ କୁ ବନ୍ଦ କର ଏବଂ 'Internet explorer web page' ରେ 'Menu Bar' କୁ

କିପରି ଅଣାଯାଏ ପଚାର ଏବଂ ତାପରେ ଭିଡିଓ କୁ ପୁନର୍ବାର ଚଲାଅ ।

# 13.To stop video time at 10 minute 21 seconds in VLC Media Player.

Stop video here and ask them to use 'New tab and duplicate tab' as shown in video

ଏହିଠାରେ ଭିଡିଓ କୁ ବନ୍ଦ କର ଏବଂ ଭିଡିଓ ରେ ଦେଖାଯାଇଥିବା ପରି ସେମାନଙ୍କୁ 'New tab ଏବଂ duplicate tab' ର ବ୍ୟବହାର କରିବା ପାଇଁ କୁହ ।

just check, whether they've done 'New tab and duplicate tab' or not, and play the video again.

ଟିକେ ଚେକ୍ କରିନିଅ, ସେମାନେ 'New tab ଏବଂ duplicate tab' କରିସାରିଛନ୍ତି କି ନାହିଁ ଏବଂ ତାପରେ ଭିଡିଓ କୁ ପୁନର୍ବାର ଚଲାଅ ।

# 14. To stop video time at 12 minute 13 seconds in VLC Media Player.

Stop video here and ask them to hide & show 'Toolbar' option as shown in video

ଏହିଠାରେ ଭିଡିଓ କୁ ବନ୍ଦ କର ଏବଂ ଭିଡିଓ ରେ ଦେଖାଯାଇଥିବା ପରି ସେମାନଙ୍କୁ

'Toolbar'ଅପ୍ସନ କୁ 'hide ଏବଂ show' କରିବା ପାଇଁ କୁହ ।

just check, whether they've done 'hide & show' of 'Toolbar' option or not, and play the video again.

ଟିକେ ଚେକ୍ କରିନିଅ, ସେମାନେ 'Toolbar'ଅପ୍ସନ କୁ 'hide ଏବଂ show' କରିସାରିଛନ୍ତି କି ନାହିଁ ଏବଂ ତାପରେ ଭିଡିଓ କୁ ପୁନର୍ବାର ଚଲାଅ ।

# 15.To stop video time at 12 minute 46 seconds in VLC Media Player.

Stop video here and ask them to do full screen of the 'web page' and then play the video again.

ଏହିଠାରେ ଭିଡିଓ କୁ ବନ୍ଦ କର ଏବଂ ସେମାନଙ୍କୁ 'web page' କୁ ଫୁଲ୍ ସ୍କ୍ରୀନ କରିବା ପାଇଁ କୁହ ଏବଂ ତାପରେ ଭିଡିଓ କୁ ପୁନର୍ବାର ଚଲାଅ ।

just check, whether they've done 'full screen' or not, and play the video again. ଟିକେ ଚେକ୍ କରିନିଅ, ସେମାନେ ଫୁଲ୍ ୟ୍ରୀନ କରିସାରିଛନ୍ତି କି ନାହିଁ ଏବଂ ଭିଡିଓ କୁ ପୁନର୍ବାର ଚଲାଅ ।

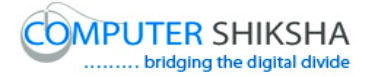

# 16.To stop video time at 14 minute 32 seconds in VLC Media Player.

Stop video here and ask them to use 'Delete internet page history' as shown in video.

ଏହିଠାରେ ଭିଡିଓ କୁ ବନ୍ଦ କର ଏବଂ ଭିଡିଓ ରେ ଦେଖାଯାଇଥିବା ପରି ସେମାନଙ୍କୁ 'Delete

internet page history' କୁ ବ୍ୟବହାର କରିବା ପାଇଁ କୁହ ।

just check, whether they've deleted 'history' or not, and play the video again. ଟିକେ ଚେକ୍ କରିନିଅ, ସେମାନେ 'history' କୁ ଡ଼ିଲିଟ୍ କରିସାରିଛନ୍ତି କି ନାହିଁ ଏବଂ ଭିଡିଓ କୁ ପୁନର୍ବାର ଚଲାଅ ।

# 17. To stop video time at 15 minute 56 seconds in VLC Media Player.

Stop video here and ask them to use 'tools' option as shown in video. ଏହିଠାରେ ଭିଡିଓ କୁ ବନ୍ଦ କର ଏବଂ ଭିଡିଓ ରେ ଦେଖାଯାଇଥିବା ପରି ସେମାନଙ୍କୁ 'tools' ଅପ୍ସନ କୁ ବ୍ୟବହାର କରିବା ପାଇଁ କୁହ ।

just check, whether they've used 'tools' option or not, and play the video again. ଟିକେ ଚେକ୍ କରିନିଅ, ସେମାନେ 'tools' ଅପ୍ଶନ କୁ ବ୍ୟବହାର କରିରିଛନ୍ତି କି ନାହିଁ ଏବଂ ଭିଡିଓ କୁ ପୁନର୍ବାର ଚଲାଅ ।

# 18. To stop video time at 16 minute 00 seconds in VLC Media Player.

| The next option is that of the<br>Address Bar. | ପରବର୍ତ୍ତୀ ଅପ୍ସନ ଟି ହେଉଛି Address B        |
|------------------------------------------------|-------------------------------------------|
| C Google - Windows Internet Explorer           |                                           |
| 🚱 🕢 🔹 🛃 http://www.google.com/                 | 🛩 44 🗶 🕱 Google 🖉 🖓 -                     |
| File Edit View Favorites Tools Help            |                                           |
| 👷 Fevorites 📲 Google                           | 💁 • 🔂 - 🖸 👼 • Rage • Safety • Tools • 🚱 • |
|                                                |                                           |
|                                                |                                           |

Stop video here and ask students to learn about 'Address bar'?

ଏହିଠାରେ ଭିଡିଓ କୁ ବନ୍ଦ କର ଏବଂ ଛାତ୍ର ମାନଙ୍କୁ 'Address bar' ବିଷୟରେ ଶିଖିବା ପାଇଁ କହ ।

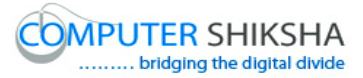

19.To stop video time at 17 minute 13 seconds in VLC Media Player.

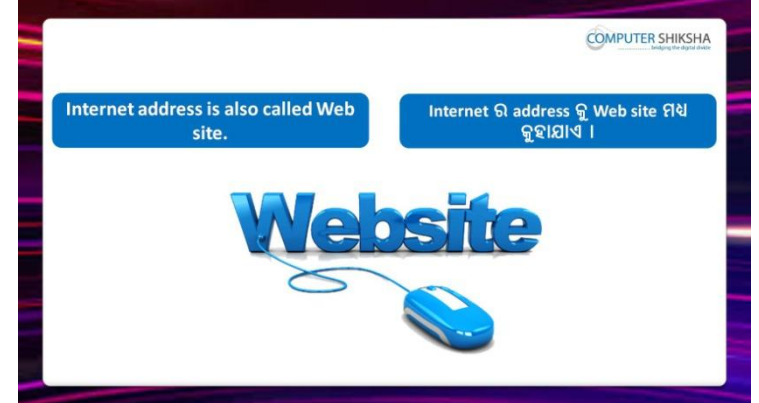

Stop video here and ask what is 'Website' ?

ଏହିଠାରେ ଭିଡିଓ କୁ ବନ୍ଦ କର ଏବଂ ପଚାର 'Website' କଶ ?

Just listen to the answers and play the video again for the correct answer. ଉତ୍ତର କୁ ଶୁଣ ଏବଂ ସଠିକ୍ ଉତ୍ତର ପାଇଁ ଭିଡିଓ କୁ ପୁନର୍ବାର ଚଲାଅ ।

# 20. To stop video time at 27 minute 36 seconds in VLC Media Player.

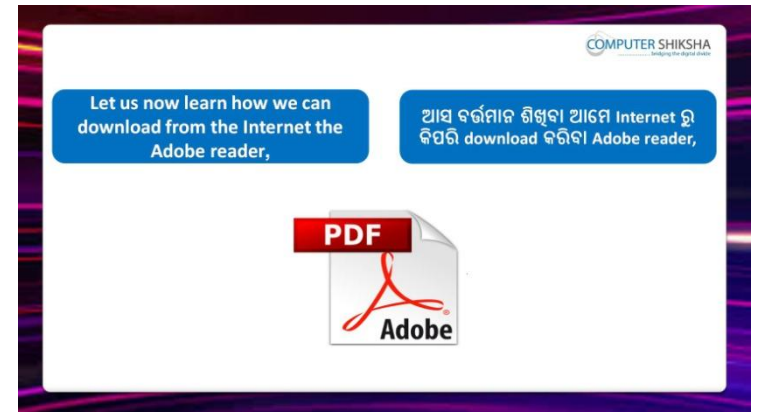

Now let's start to learn how to download 'Adobe reader software' ?

ଆସ ବର୍ତ୍ତମାନ 'Adobe reader software' କୁ କିପରି download କରାଯାଏ ଶିଖିବା ?

Just listen to the answers and play the video again for the correct answer. ଉତ୍ତର କୁ ଶୁଣ ଏବଂ ସଠିକ୍ ଉତ୍ତର ପାଇଁ ଭିଡିଓ କୁ ପୁନର୍ବାର ଚଲାଅ ।

# **21.To stop video time at 28 minute 45 seconds in VLC Media Player.** Stop video here and ask students to open any browser and type download 'Adobe reader' in address bar as shown in the video and then play the video again.

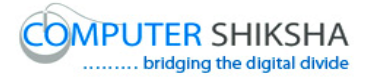

ଏହିଠାରେ ଭିଡିଓ କୁ ବନ୍ଦ କର ଏବଂ ଛାତ୍ର ମାନଙ୍କୁ ଭିଡିଓ ରେ ଦେଖାଯାଇଥିବା ପରି କୌଣସି browser କୁ ଓପେନ କରିବା ପାଇଁ କୁହ ଏବଂ address bar ରେ 'Adobe reader' ଟାଇପ କରିବା ପାଇଁ କୁହ ଏବଂ ସଠିକ୍ ଉତ୍ତର ପାଇଁ ଭିଡିଓ କୁ ପୁନର୍ବାର ଚଲାଅ ।

# 22. To stop video time at 30 minute 37 seconds in VLC Media Player.

Stop video here and ask them to download 'adobe reader' as shown in video. ଏହିଠାରେ ଭିଡିଓ କୁ ବନ୍ଦ କର ଏବଂ ଭିଡିଓ ରେ ଦେଖାଯାଇଥିବା ସେମାନଙ୍କୁ 'Adobe reader

software' କୁ download କରିବା ପାଇଁ କୁହ ।

Just check, whether they've downloaded or not, and play the video again. ଟିକେ ଚେକ୍ କରିନିଅ, ସେମାନେ 'download' କରିସାରିଛନ୍ତି କି ନାହିଁ ଏବଂ ଭିଡିଓ କୁ ପୁନର୍ବାର ଚଲାଅ ।

# 23. To stop video time at 30 minute 41 seconds in VLC Media Player.

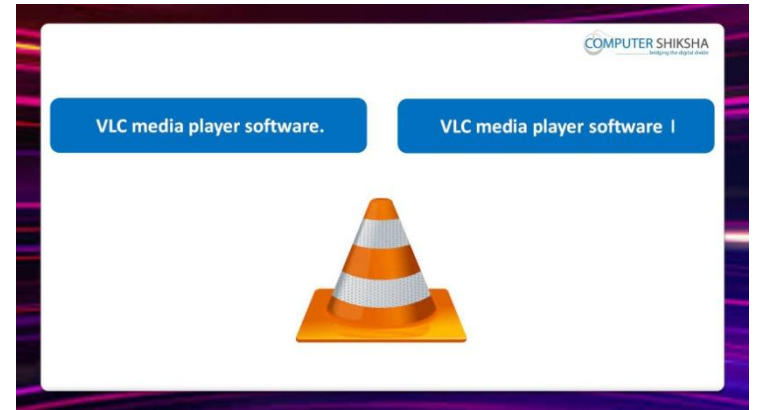

Now let's start to learn how to download 'VLC media player' software?

ଆସ ବର୍ତ୍ତମାନ 'VLC media player software' କୁ କିପରି download କରାଯାଏ ଶିଖିବା ?

Just listen to the answers and play the video again for the correct answer. ଉତ୍ତର କୁ ଶୁଣ ଏବଂ ସଠିକ୍ ଉତ୍ତର ପାଇଁ ଭିଡିଓ କୁ ପୁନର୍ବାର ଚଲାଅ ।

# 24.To stop video time at 31 minute 38 seconds in VLC Media Player.

Stop video here and ask students to open any browser and type download 'VLC media player' in address bar as shown in the video and then play the video again.

ଏହିଠାରେ ଭିଡିଓ କୁ ବନ୍ଦ କର ଏବଂ ଛାତ୍ର ମାନଙ୍କୁ ଭିଡିଓ ରେ ଦେଖାଯାଇଥିବା ପରି କୌଣସି browser କୁ ଓପେନ କରିବା ପାଇଁ କୁହ ଏବଂ address bar ରେ 'VLC media player' ଟାଇପ କରିବା ପାଇଁ କୁହ ଏବଂ ସଠିକ୍ ଉତ୍ତର ପାଇଁ ଭିଡିଓ କୁ ପୁନର୍ବାର ଚଲାଅ ।

# **25.To stop video time at 33 minute 51 seconds in VLC Media Player.** Stop video here and ask them to download 'VLC media player' as shown in video.

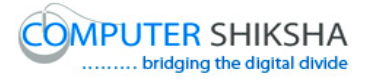

ଏହିଠାରେ ଭିଡିଓ କୁ ବନ୍ଦ କର ଏବଂ ଭିଡିଓ ରେ ଦେଖାଯାଇଥିବା ସେମାନଙ୍କୁ 'VLC media player' କୁ download କରିବା ପାଇଁ କୁହ । just check, whether they've downloaded or not, and play the video again. ଟିକେ ଚେକ୍ କରିନିଅ, ସେମାନେ 'download' କରିସାରିଛନ୍ତି କି ନାହିଁ ଏବଂ ଭିଡିଓ କୁ ପୁନର୍ବାର ଚଲାଅ ।

# 26. To stop video time at 33minute 57 seconds in VLC Media Player.

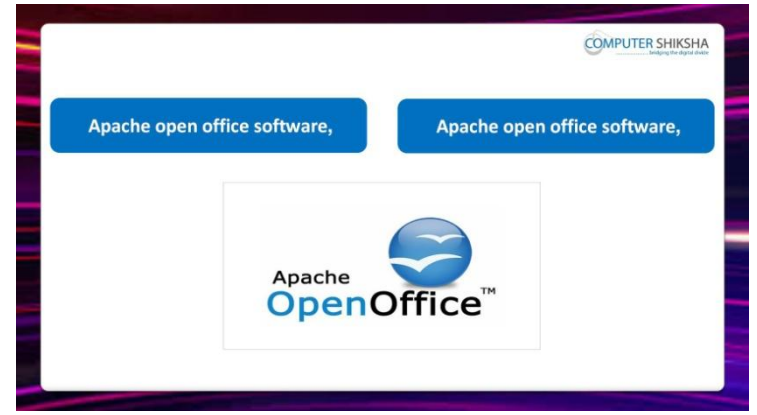

Now let's start to learn how to download 'Apache open office' software? ଆସ ବର୍ତ୍ତମାନ 'Apache open office software' କୁ କିପରି download କରାଯାଏ ଶିଖିବା ?

Just listen to the answers and play the video again for the correct answer. ଉତ୍ତର କୁ ଶୁଣ ଏବଂ ସଠିକ୍ ଉତ୍ତର ପାଇଁ ଭିଡିଓ କୁ ପୁନର୍ବାର ଚଲାଅ ।

# 27.To stop video time at 34 minute 51 seconds in VLC Media Player.Stop video here and ask students to open any browser and type download'Apache open office' in address bar as shown in the video and then play the

video again.

ଏହିଠାରେ ଭିଡିଓ କୁ ବନ୍ଦ କର ଏବଂ ଛାତ୍ର ମାନଙ୍କୁ ଭିଡିଓ ରେ ଦେଖାଯାଇଥିବା ପରି କୌଣସି browser କୁ ଓପେନ କରିବା ପାଇଁ କୁହ ଏବଂ address bar ରେ 'Apache open office' ଟାଇପ କରିବା ପାଇଁ କୁହ ଏବଂ ସଠିକ୍ ଉତ୍ତର ପାଇଁ ଭିଡିଓ କୁ ପୁନର୍ବାର ଚଲାଅ ।

# **28.To stop video time at 37 minute 12 seconds in VLC Media Player.** Stop video here and ask them to download 'Apache open office' as shown in

video.

ଏହିଠାରେ ଭିଡିଓ କୁ ବନ୍ଦ କର ଏବଂ ଭିଡିଓ ରେ ଦେଖାଯାଇଥିବା ସେମାନଙ୍କୁ 'Apache open office' କୁ download କରିବା ପାଇଁ କୁହ ।

Just check, whether they've downloaded or not, and play the video again.

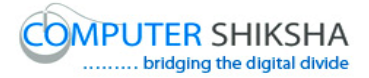

ଟିକେ ଚେକ୍ କରିନିଅ, ସେମାନେ 'download' କରିସାରିଛନ୍ତି କି ନାହିଁ ଏବଂ ଭିଡିଓ କୁ ପୁନର୍ବାର ଚଲାଅ ।

29. To stop video time at 37 minute 32 seconds in VLC Media Player.

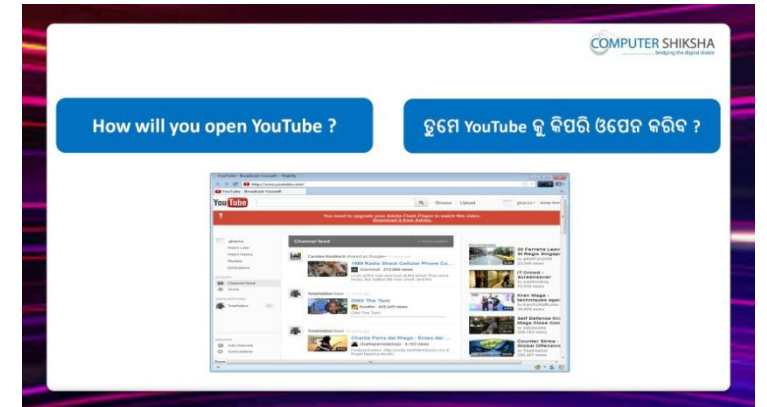

Stop video here and ask them, how to open 'YouTube' page?

ଏହିଠାରେ ଭିଡିଓ କୁ ବନ୍ଦ କର ଏବଂ ସେମାନଙ୍କୁ ପଚାର 'YouTube' page କୁ କିପରି ଓପେନ କରାଯାଏ ?

Just listen to the answers and play the video again for the correct answer.

ଉତ୍ତର କୁ ଶୁଣ ଏବଂ ସଠିକ୍ ଉତ୍ତର ପାଇଁ ଭିଡିଓ କୁ ପୁନର୍ବାର ଚଲାଅ ।

# **30.**To stop video time at **38** minute **16** seconds in VLC Media Player.

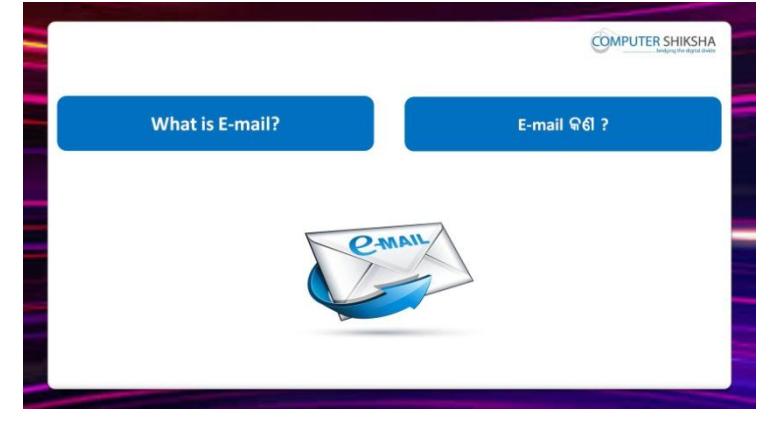

Stop video here and ask what is an 'E-mail'?

ଏହିଠାରେ ଭିଡିଓ କୁ ବନ୍ଦ କର ଏବଂ ପଚାର 'E-mail' କଣ ?

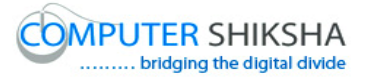

31. To stop video time at 39 minute 49 seconds in VLC Media Player.

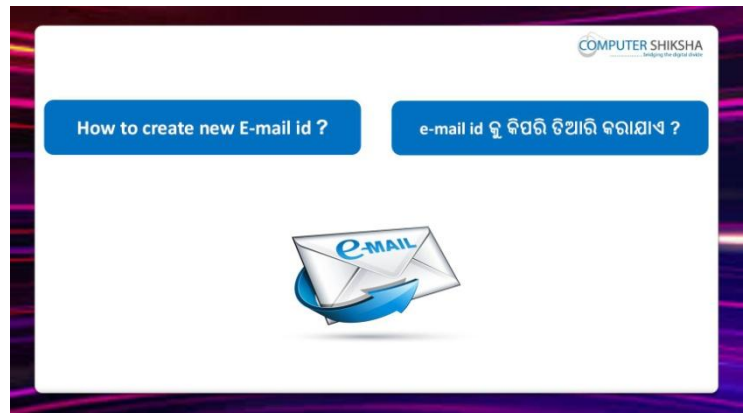

Stop video here and ask how to make Email id and the how to use it? ଏହିଠାରେ ଭିଡିଓ କୁ ବନ୍ଦ କର ଏବଂ ପଚାର Email id କିପରି ତିଆରି କରାଯାଏ ଏବଂ ତାହାକୁ କିପରି ବ୍ୟବହାର କରାଯାଏ ?

Just listen to the answers and play the video again for the correct answer. ଉତ୍ତର କୁ ଶୁଣ ଏବଂ ସଠିକ୍ ଉତ୍ତର ପାଇଁ ଭିଡିଓ କୁ ପୁନର୍ବାର ଚଲାଅ ।

# **32.**To stop video time at 40 minute 45 seconds in VLC Media Player.

Stop video here and ask them to search 'Gmail' as shown in video. ଏହିଠାରେ ଭିଡିଓ କୁ ବନ୍ଦ କର ଏବଂ ଭିଡିଓ ରେ ଦେଖାଯାଇଥିବା ପରି 'Gmail' କୁ search କରିବା ପାଇଁ କୁହ ।

Just check, whether they've searched or not, and play the video again. ଟିକେ ଚେକ୍ କରିନିଅ ସେମାନେ ଖୋଜି ସାରିଛନ୍ତି କି ନାହିଁ ଏବଂ ତାପରେ ଭିଡିଓ କୁ ପୁନର୍ବାର ଚଲାଅ ।

# 33. To stop video time at 41 minute 34 seconds in VLC Media Player.

Stop video here and ask students to click on the 'create account' option as shown in the video and then play the video again.

ଏହିଠାରେ ଭିଡିଓ କୁ ବନ୍ଦ କର ଏବଂ ଛାତ୍ର ମାନଙ୍କୁ ଭିଡିଓ ରେ ଦେଖାଯାଇଥିବା ପରି 'Create' account' ଅପ୍ଗନ ଉପରେ କ୍ଲିକ୍ କରିବା ପାଇଁ କୁହ ଏବଂ ତାପରେ ଭିଡିଓ କୁ ପୁନର୍ବାର ଚଲାଅ ।

# 34. To stop video time at 45 minute 03 seconds in VLC Media Player.

Stop video here and ask them to fill all details as shown in video.

ଏହିଠାରେ ଭିଡିଓ କୁ ବନ୍ଦ କର ଏବଂ ସେମାନଙ୍କୁ ଭିଡିଓ ରେ ଦେଖାଯାଇଥିବା ପରି ସମୟ ସୂଚନା ଗୁଡିକୁ ଭରିବା ପାଇଁ କୁହ ।

Just check, whether they've filled the details or not, and play the video again. ଟିକେ ଚେକ୍ କରିନିଅ ସେମାନେ ସୂଚନା ଗୁଡିକୁ ଭରି ସାରିଛନ୍ତି କି ନାହିଁ ଏବଂ ତାପରେ ଭିଡିଓ କୁ ପୁନର୍ବାର ଚଲାଅ ।

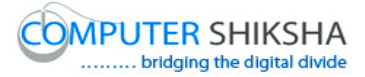

# 35.To stop video time at 45 minute 27 seconds in VLC Media Player.

Stop video here and ask them to do as shown in video.

ଏହିଠାରେ ଭିଡିଓ କୁ ବନ୍ଦ କର ଏବଂ ସେମାନଙ୍କୁ ଭିଡିଓ ରେ ଦେଖାଯାଇଥିବା ପରି କରିବା ପାଇଁ କୁହ ।

Just check, whether they've done or not, and play the video again.

ଟିକେ ଚେକ୍ କରିନିଅ ସେମାନେ କରି ସାରିଛନ୍ତି କି ନାହିଁ ଏବଂ ତାପରେ ଭିଡିଓ କୁ ପୁନର୍ବାର ଚଲାଅ ।

# 36. To stop video time at 47 minute 11 seconds in VLC Media Player.

Stop video here and ask them to send a mail as shown in video.

ଏହିଠାରେ ଭିଡିଓ କୁ ବନ୍ଦ କର ଏବଂ ସେମାନଙ୍କୁ ଭିଡିଓ ରେ ଦେଖାଯାଇଥିବା ପରି ଗୋଟିଏ 'Mail' ପଠାଇବା କୁ କୁହ ।

Just check, whether they've sent a mail or not, and play the video again. ଟିକେ ଚେକ୍ କରିନିଅ ସେମାନେ କରି ସାରିଛନ୍ତି କି ନାହିଁ ଏବଂ ତାପରେ ଭିଡିଓ କୁ ପୁନର୍ବାର ଚଲାଅ ।

# 37. To stop video time at 47 minute 23 seconds in VLC Media Player.

Stop video here and ask them to shutdown a computer.

ଏହିଠାରେ ଭିଡିଓ କୁ ବନ୍ଦ କର ଏବଂ ସେମାନଙ୍କୁ କମ୍ପିଉଟର କୁ ବନ୍ଦ କରିବା ପାଇଁ କୁହ ।